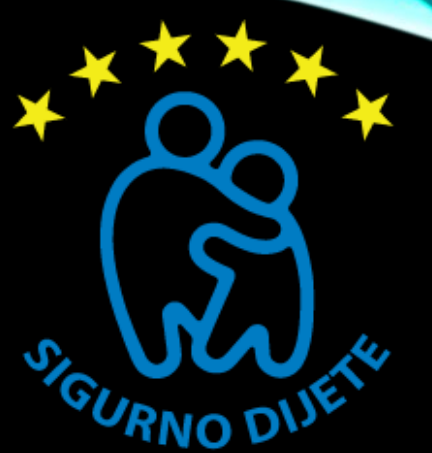

## UPUTE ZA PODESAVARIE Electrosti i Privatiosti (SEECIRITA ARD PRIVABIS) RABIESO ARD PRIVARIS

Korak 1: Otvorite Facebook i prijavite se.

**Korak 2:** Kliknite na ikonu 'katanac' u gornjem desnom uglu svoje Facebook stranice. Ovo će otvoriti padajući meni koji sadrži podešavanje za privatnost.

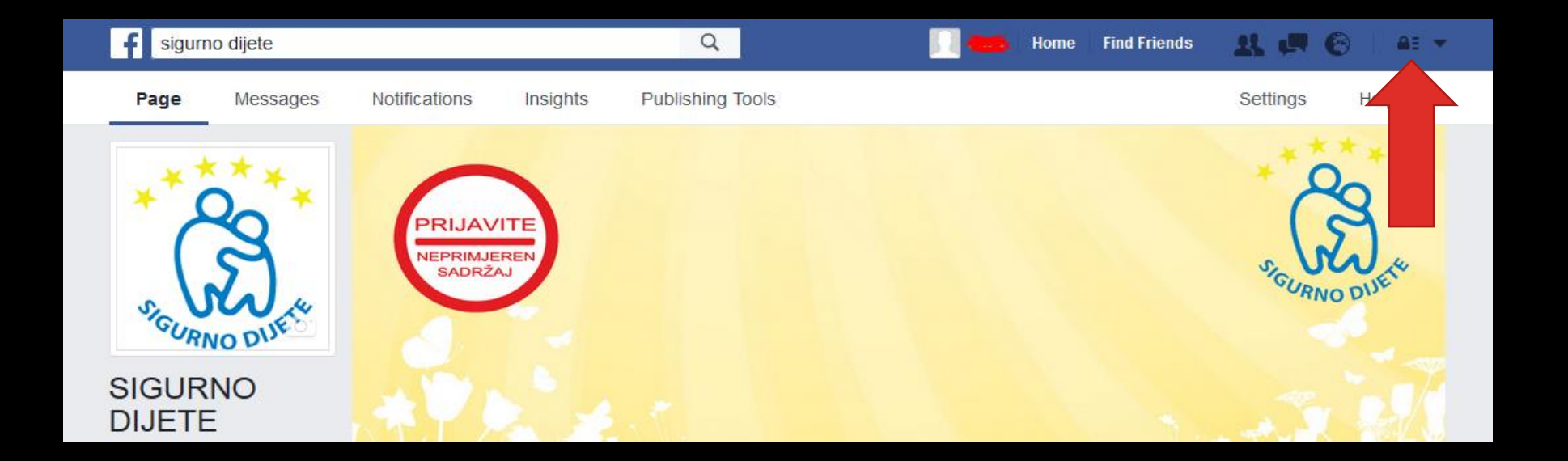

| oto Alt           | Privacy S | Shortcuts                                   | ٩ |
|-------------------|-----------|---------------------------------------------|---|
|                   | ₿         | Privacy Checkup                             | 3 |
| ends <del>v</del> |           | Who can see my stuff?                       | ~ |
| ember             | 21        | Who can contact me?                         | ~ |
|                   | •         | How do I stop someone<br>from bothering me? | ~ |
| See Yo            |           | See More Settings or visit Privacy Basics   |   |
|                   |           |                                             |   |

## Korak 3: Kliknite "Who can see my stuff?"

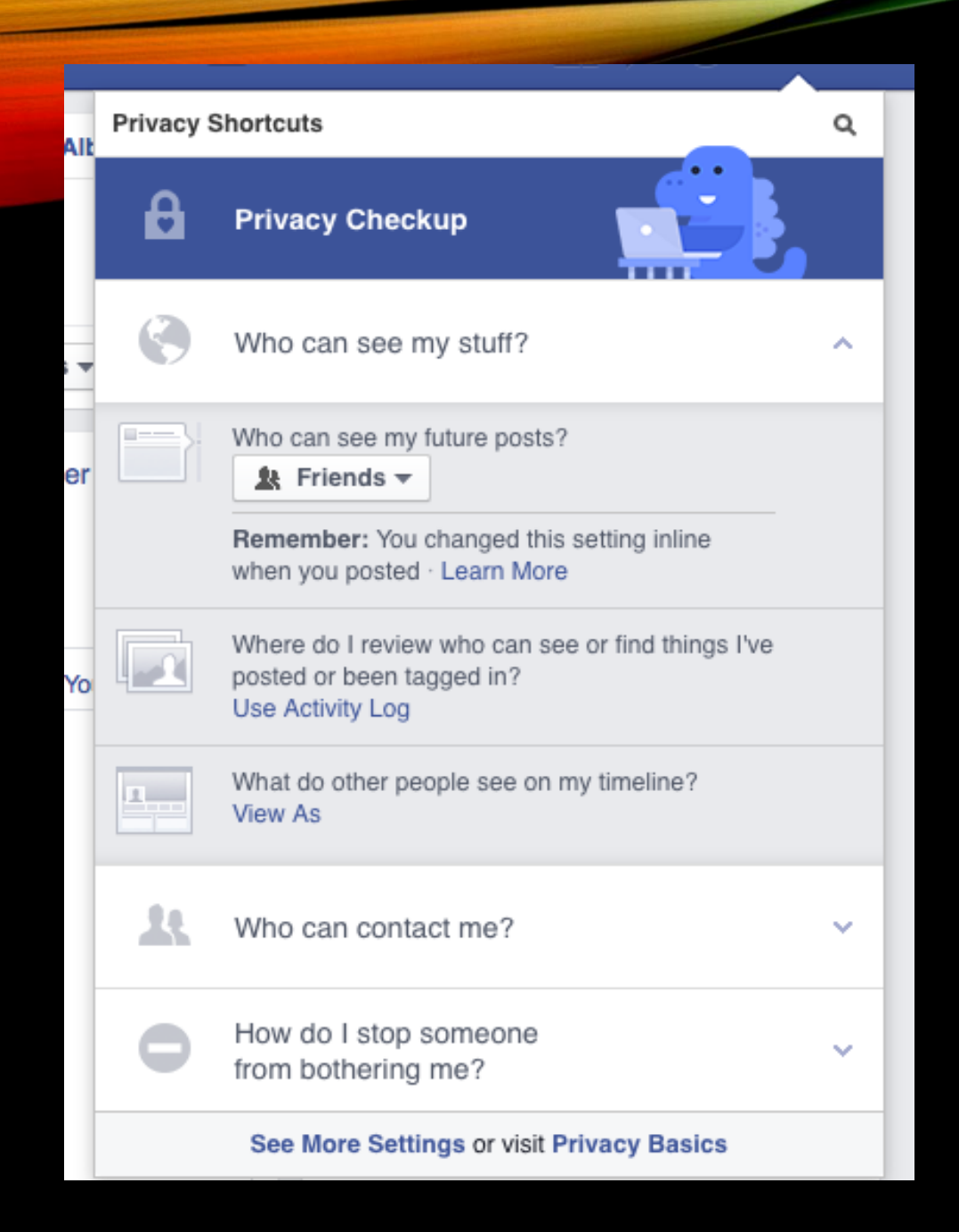

Nakon klika otvorit će vam se nove opcije, uključujući i mogućnost da izaberete ko može vidjeti vaše postove (Public-Svi, Friends-Samo prijatelji, Only Me-Samo ja). Klikom na **View As** (Pogledaj kao) možete pogledati kako vaš Timeline izgleda kada ga gleda neko drugi i provjeriti koliko drugi mogu vidjeti vaše aktivnosti.

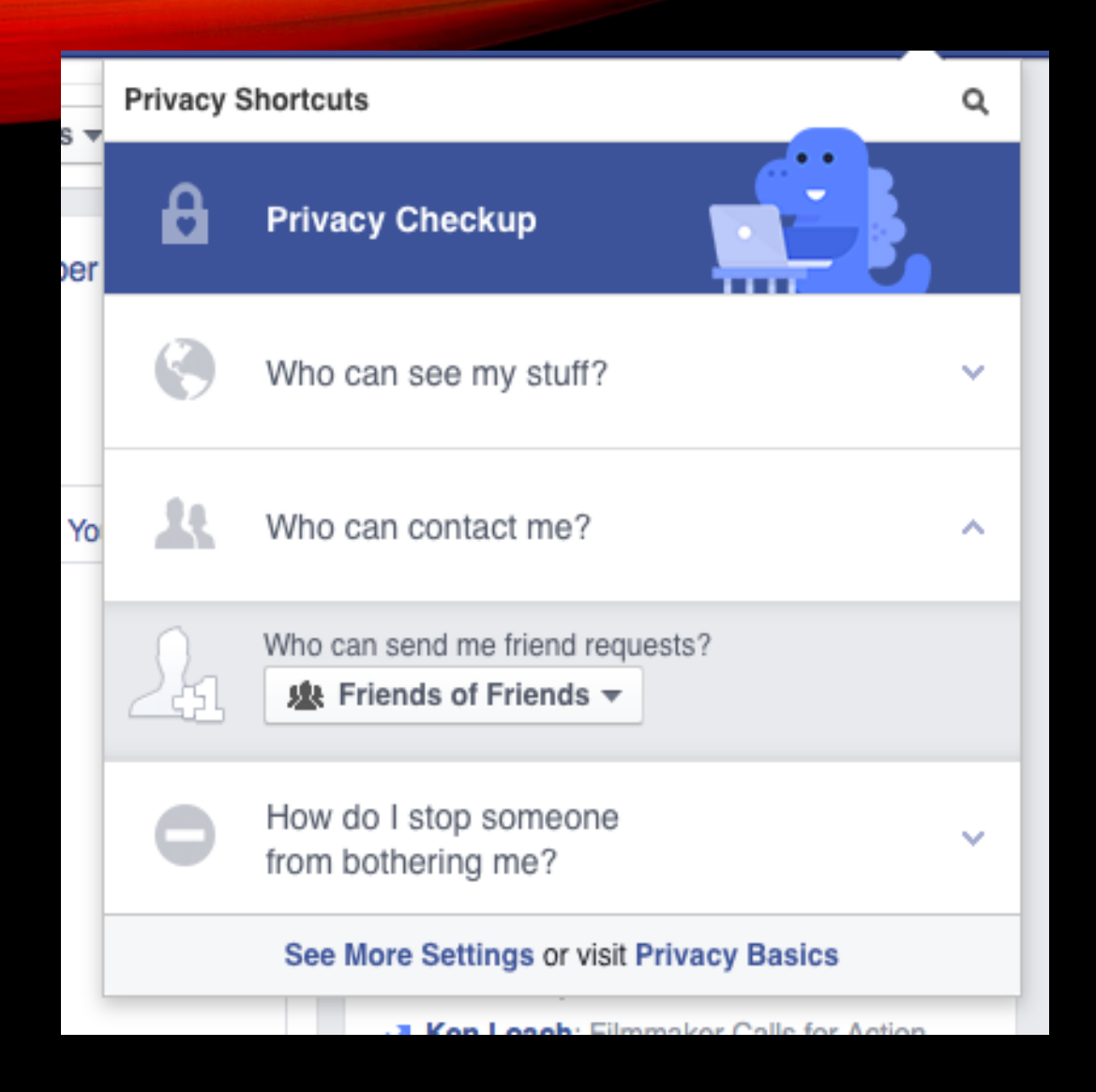

Korak 4: Klikom na Who can contact me? (Ko može me kontaktirati?) možete odrediti ko vam može slati poruke u inbox (Everyone-Svi, Friends of Friends-Prijatelji prijatelja).

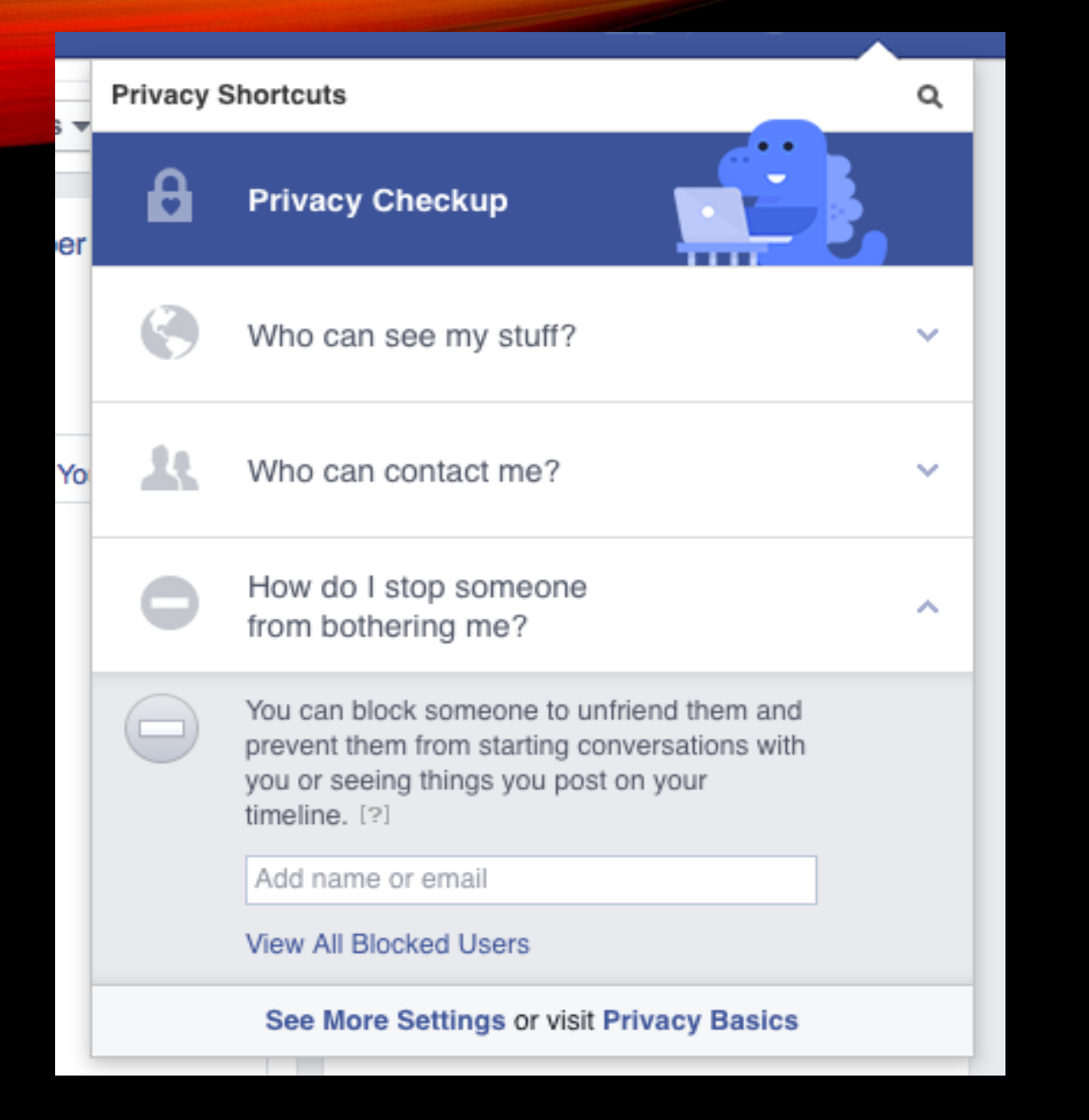

Korak 5: Ako ikada dobijete neželjenu poruku ili osjetiti da vas neko muči na Facebook-u, možete odabrati opciju How do I stop someone from bothering me? (Kako da zaustavim nekoga ko me muči?) i dodajte njegovo ime ili e-mail adresu u otvoreno polje.

Korak 6: Za kontrolu postavki privatnosti na Timeline-u, prvo idite na svoju Timeline. Kliknite na tačkice pored Activity Log (Evidencija aktivnosti), te na Timeline Settings (Timeline postavke).

## Kako zaštititi fotografije od nepoželjnih osoba na Facebook-u

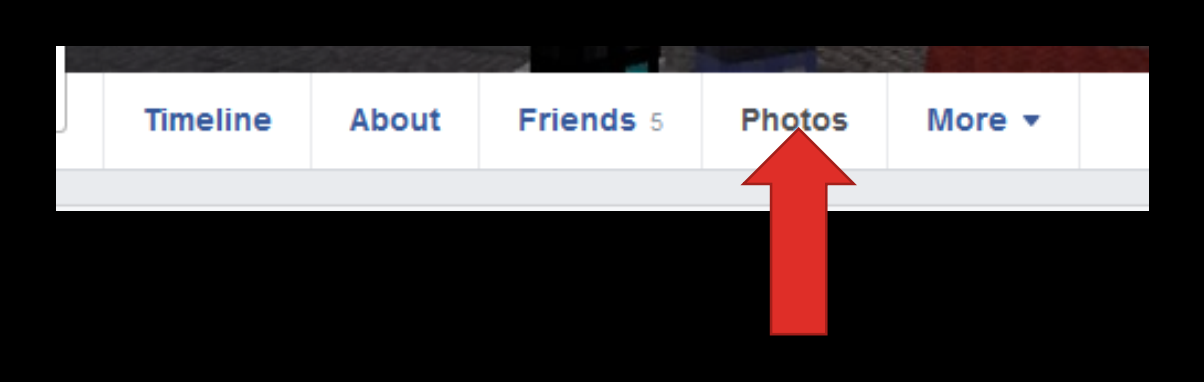

**Korak 1:** Idite na svoj profil i kliknite **Photos** (Fotografije).

Korak 2: Kliknite Albums (Albumi).

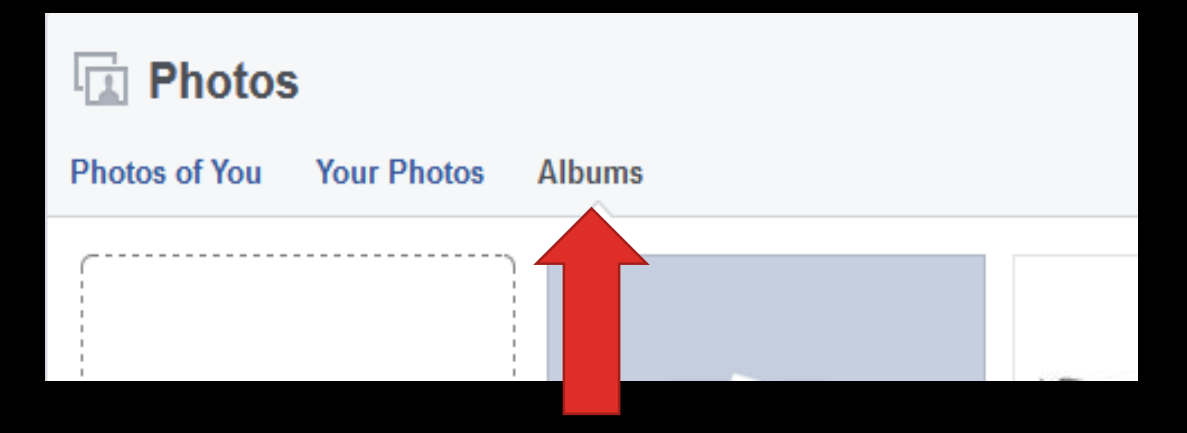

Korak 3: Kliknite na ikonu 'katanac' gdje možete odrediti ko može vidjeti vase slike (Public-Svi, Friends-Samo prijatelji, Only Me-Samo ja).

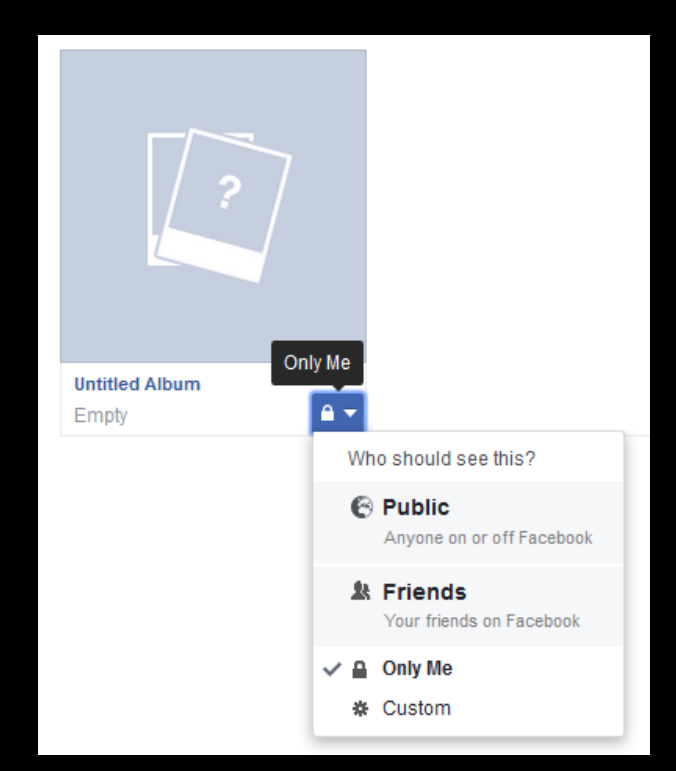